## **Consensus Estimates for 1Q 2021/22**

Estimates: 9 out of 10 Collected: December 2021

| ESTIMATED             | Sales<br>volume<br>(tonnes) | Sales revenue<br>(CHF m) |
|-----------------------|-----------------------------|--------------------------|
| Group                 | 604,327                     | 1,948.7                  |
| High<br>Low           | 594,200<br>610,800          | 1,880.0<br>2,052.0       |
| By Region             |                             |                          |
| EMEA                  | 280,417                     | 883.9                    |
| Americas              | 167,094                     | 497.4                    |
| Asia-Pacific          | 38,214                      | 124.1                    |
| Global Cocoa          | 119,330                     | 457.1                    |
| By Product            |                             |                          |
| Food Manufacturer     | 409,502                     | 1,158.5                  |
| Gourmet & Specialties | 75,909                      | 337.8                    |

Note: due to rounding, numbers might not sum-up